# PASOS PARA REGISTRARME EN TYPING CLUB

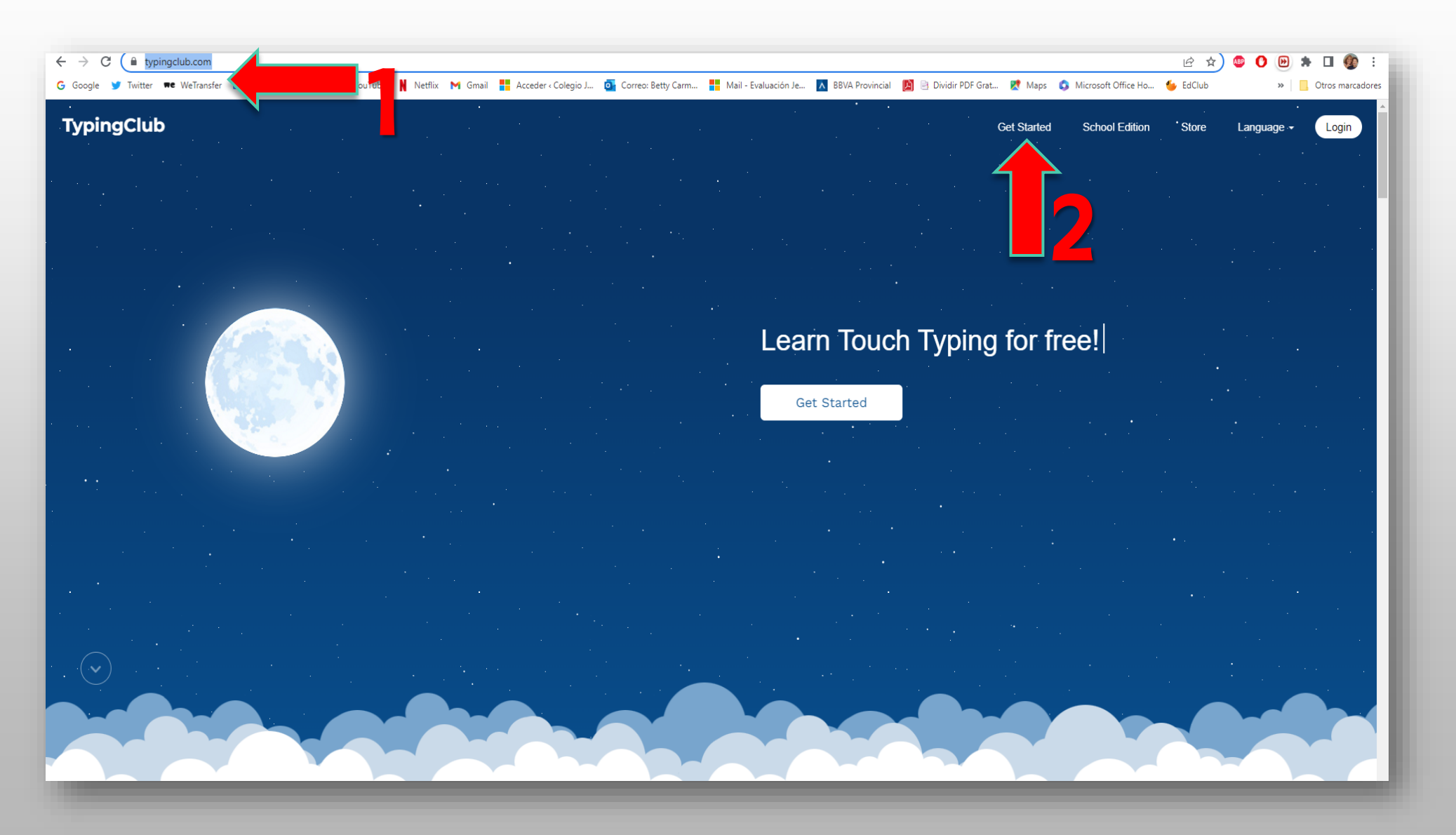

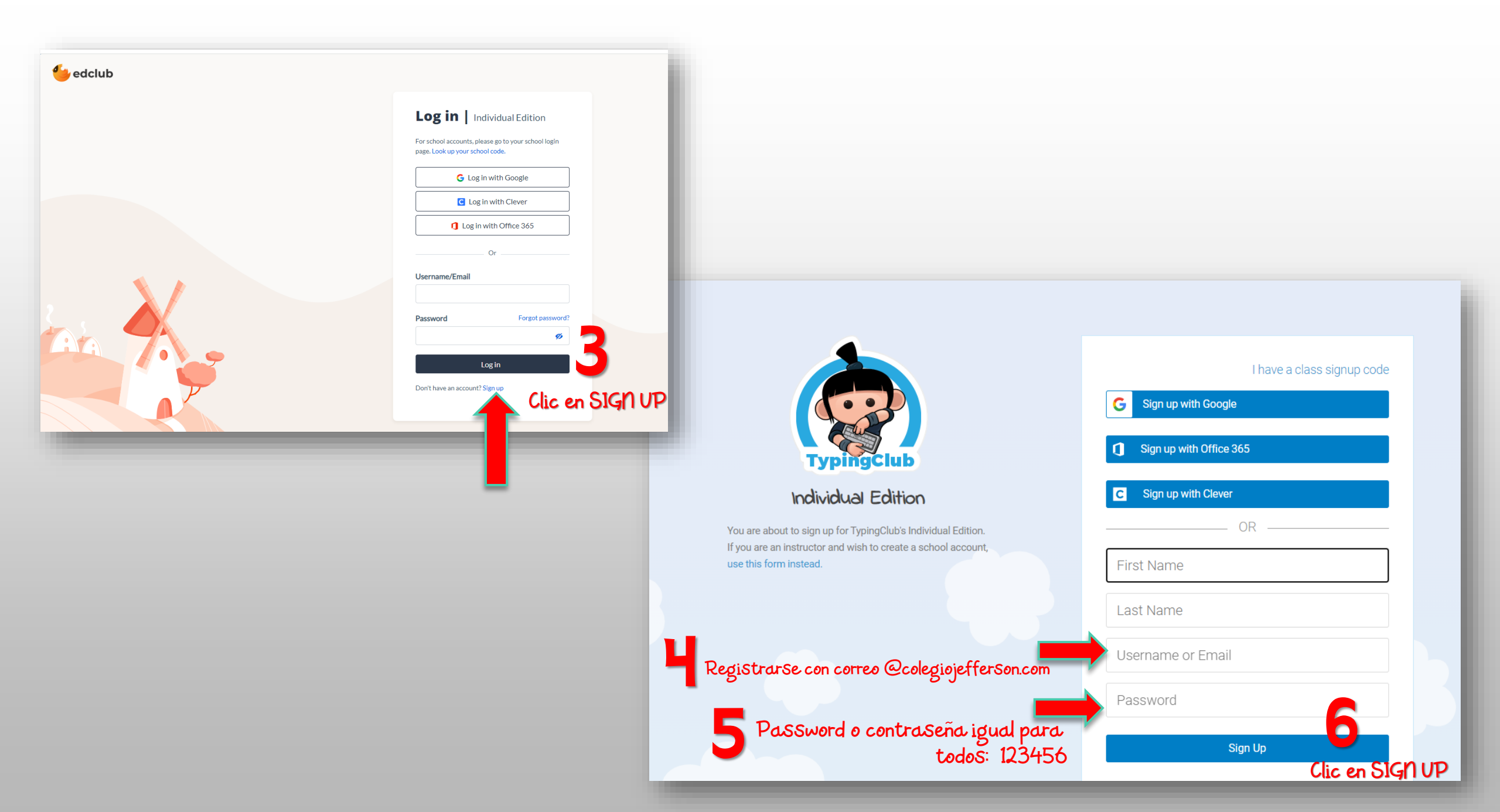

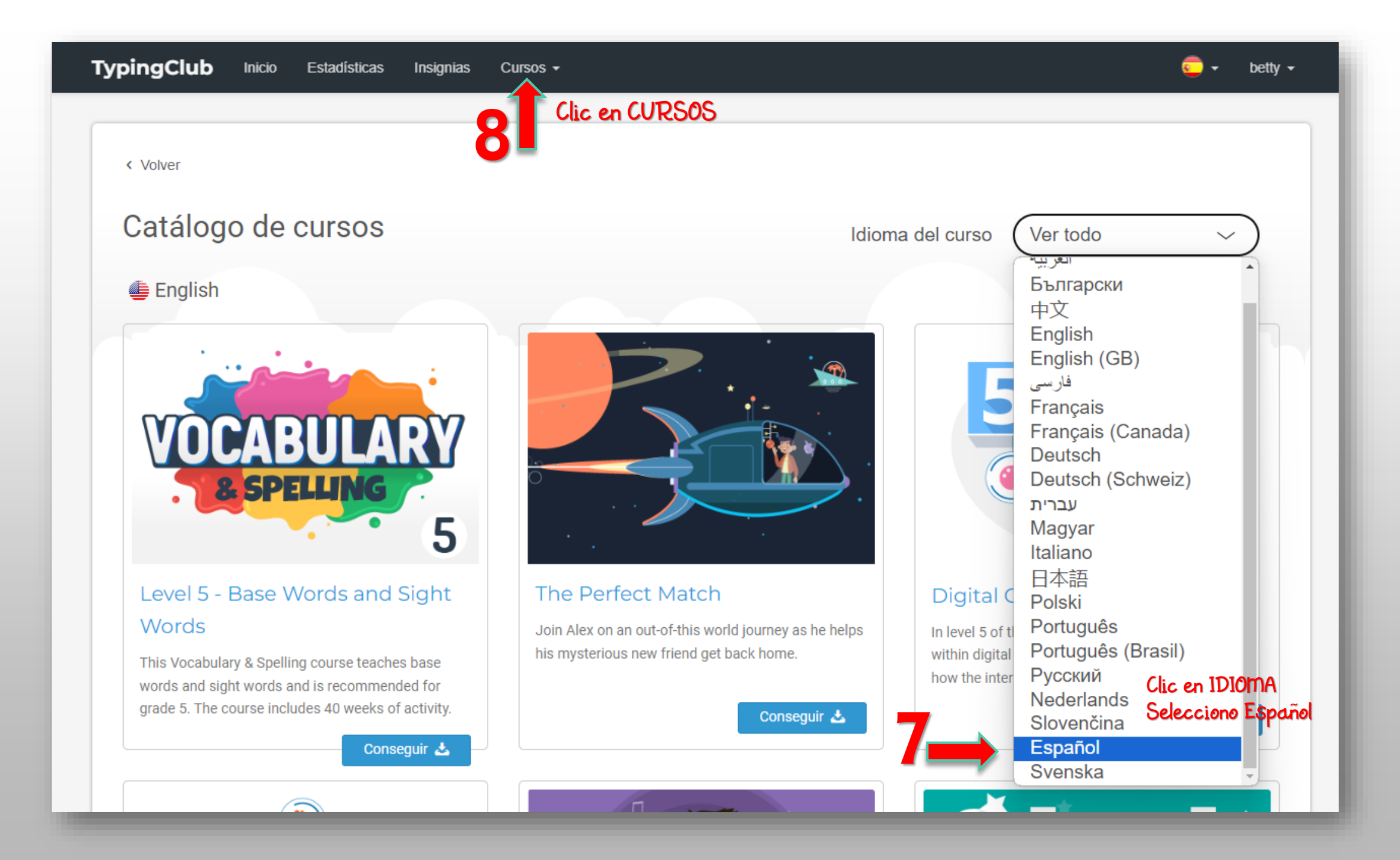

#### TypingClub Estadísticas Insignias Inicio Cursos -

< Volver

## Catálogo de cursos

#### 😇 Español

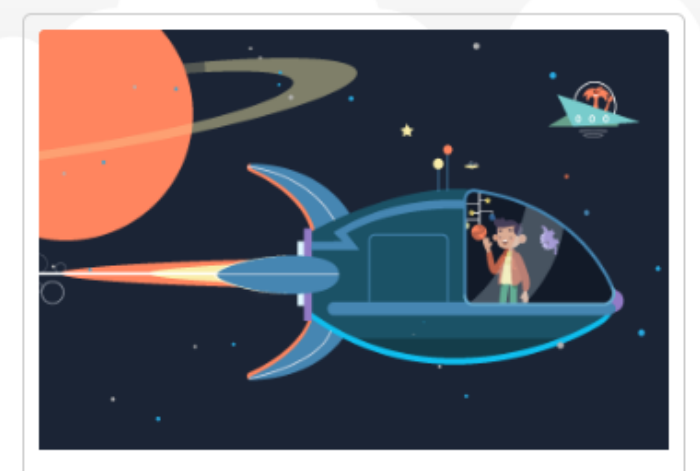

#### La unión perfecta (ES)

Únete a Alex en un viaje fuera de este mundo mientras ayuda a su misterioso nuevo amigo a volver a casa.

Conseguir 📥

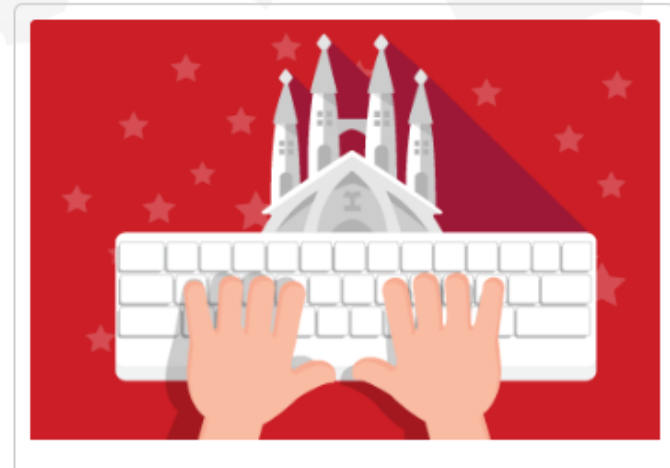

### El mundo de la mecanografía

Curso de mecanografía para hispanohablantes de España. Aprende la mecanografía al tacto usando un teclado QWERTY.

# Clic en ABRIR Abrir

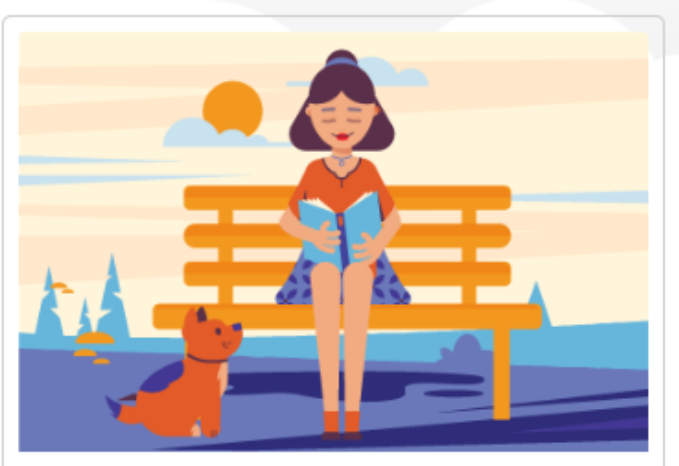

Español

### Volar en solitario (ES)

Idioma del curso

Lauren está nerviosa antes de su gran prueba de vuelo. Únete a ella y a su útil amigo en un viaje para encontrar la confianza que necesita para ir en

Conseguir 📥

**c** 

 $\sim$ 

betty -

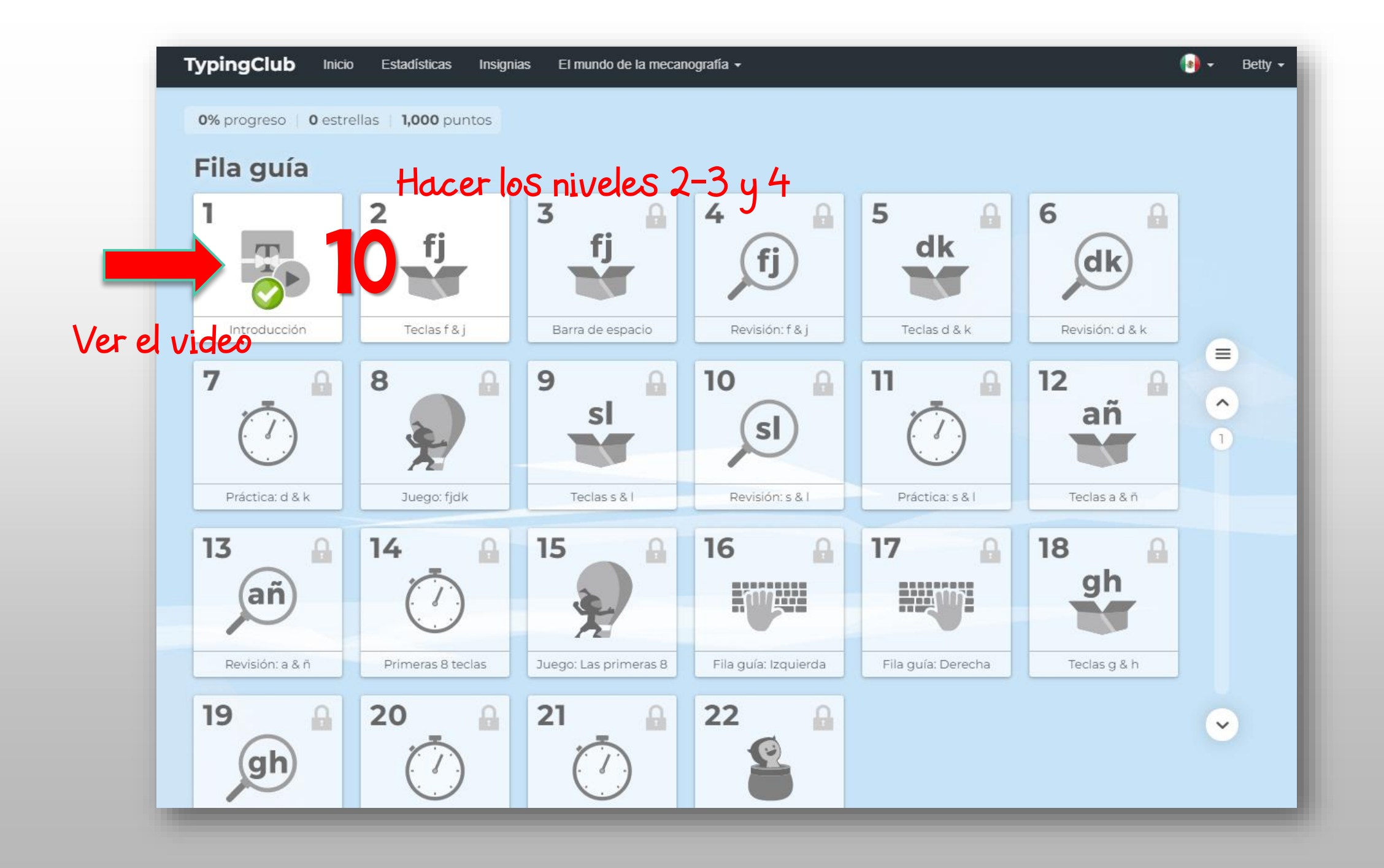